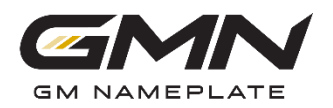

## **Kronos Enrollment Guide**

Welcome to 2021 Open Enrollment! Open enrollment will be held Saturday, November 7<sup>th</sup> - Friday November 20<sup>th</sup> and changes will take effect January 1, 2021. Refer to the instructions below to complete your enrollment through our Employee Portal (Kronos).

- 1. Log on to Kronos (employee portal): <u>www.gmnameplate.com/employeeportal</u>
  - a. Complete the following fields on the Login page:

## **User Name & Password**

**Important**: Be sure to have your phone on you to access text/email option to verify your account. If you are not sure of your username or password, or you have too many failed login attempts your account may be locked. Please contact the HR Department if you require assistance.

2. Click on three blue lines in top left corner of the screen

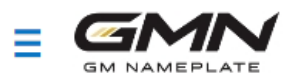

3. Click on the "single person icon"

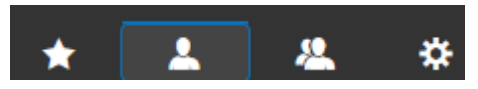

4. Choose "My Benefits" then "Enrollment"

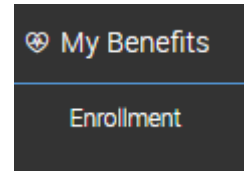

5. Click on "Start"

| w Employee Enrollment                                               |  |
|---------------------------------------------------------------------|--|
| a new employee, you have 16 days left to initiate your<br>rollment. |  |
|                                                                     |  |
|                                                                     |  |
|                                                                     |  |
|                                                                     |  |
|                                                                     |  |
| Start                                                               |  |

6. Enrollment instructions:

**NOTE**: You will see that plans are greyed out at first, that is only because you need to complete all benefit selections before you can modify your choices (select or waive).

| a. | Start your enrollment by clicking of                                                                            | <sup>r</sup> clicking on <b>Medical</b> |     | Instructions               |  |
|----|----------------------------------------------------------------------------------------------------|-----------------------------------------|-----|----------------------------|--|
| b. | You will have the following option                                                                              | s:                                      |     | Medical                    |  |
|    | <ul> <li>□ Waive all medical</li> <li>□ Cigna Open Access "Base"</li> <li>□ Cigna Open Access "Buy -</li> </ul> | " Plan<br><b>Up</b> " Plan              |     | Dental<br>Vision           |  |
|    |                                                                                                    |                                         |     | Flexible Spending Accounts |  |
| C. | Click on the check box next to the plan of your choosing to view coverage options                               |                                         | V 🥏 | Company Provided Benefits  |  |
|    | 0                                                                                                    |                                         |     | Voluntary Life and AD&D    |  |
|    | Waive all Medical                                                                                               |                                         |     | Parking/Transit            |  |
|    | Cigna Open Access "Base" Plan                                                                                   |                                         |     | Identity Theft Protection  |  |
|    | Cigna.<br>Deduction #1: Pre-tax Deduction #2: Post-tax Earning #3: Imputed Income                               |                                         |     | Confirm & Submit           |  |
|    | Coverage Name<br>-                                                                                              |                                         |     |                            |  |
|    | Cigna Open Access "Buy-Up" Plan                                                                                 |                                         |     |                            |  |
|    | Cigna.                                                                                                    |                                         |     |                            |  |
|    | Deduction #1: Pre-tax Deduction #2: Post-tax Earning #3: Imputed Income                                         |                                         |     |                            |  |
|    | Coverage Name                                                                                                   |                                         |     |                            |  |

d. You will see coverage options once you click in the "coverage" field

| Coverage Level |                        |
|----------------|------------------------|
| Coverage *     | - ·                    |
|                | CANCEL SAVE AND SELECT |

e. Once you have selected your plan click "Save and Select"

f. You should now see the coverage you chose and your contribution per pay period

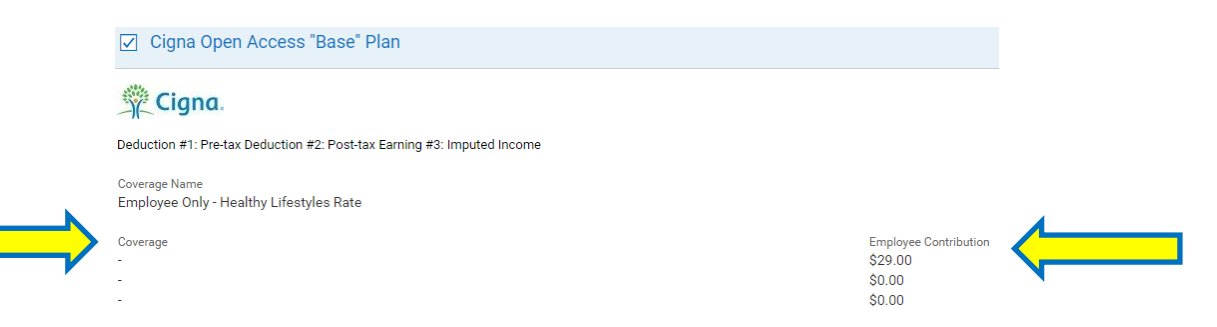

\*The Rates you see are based on your "CURRENT" premium discount status.

The deadline to complete your Healthy Lifestyles activities and qualify for the medical premium discount is November 30th. If you **do not** qualify for the discount - your rate will change to the **Regular Rate in 2021**.

If you are currently at the Regular Rate and qualify for the discount in 2021 - your rate will change to the Healthy Lifestyles rate in 2021.

- g. Click "Continue" when ready to proceed.
- h. Continue to enroll in each benefit category (Medical, Dental, etc.) and select a coverage type or waive/opt out of a plan coverage. You can modify your selections up to final submit on Confirm Selections tab.

**HINT**: If you are ever logged out or want to finish later you will login to Kronos as usual, but instead of clicking "Start" you will choose "Continue".

i. You are finished you should see all green check marks next each plan.

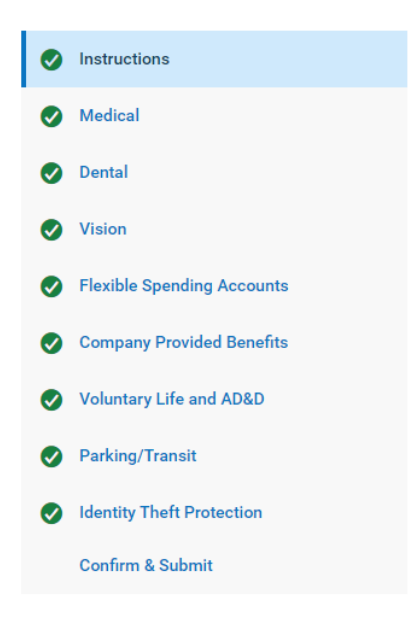

## j. Click "Submit"

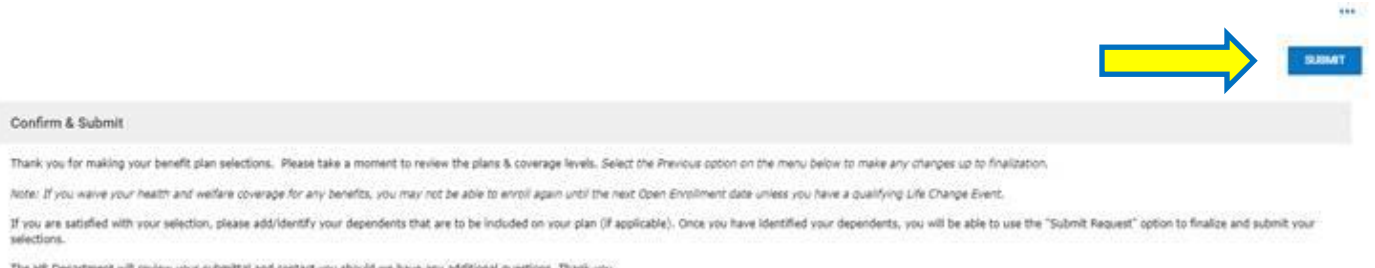

The HK Department will review your submittal and contact you should we have any additional questions. Thank you.

k. An "Enrollment Acknowledgement" screen will pop up. Enter your Kronos password and click "Accept".

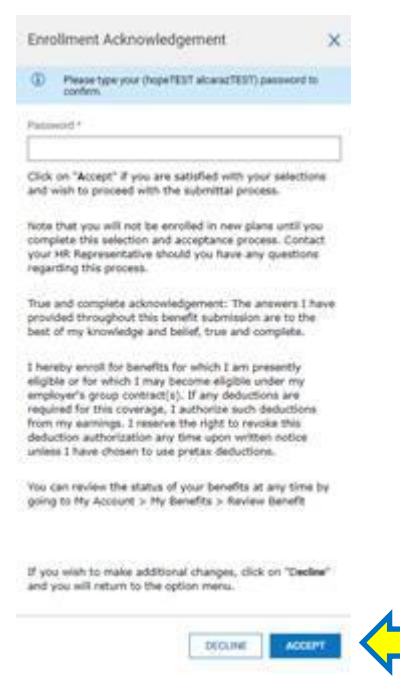